## Unos ulaznog računa za osnovno sredstvo - financijski najam

Zadnje ažurirano16/08/2024 11:50 am CEST

Zaglavlje računa unesemo kao i za sve ulazne račune.

## Dodavanje rashoda

Klikom na +Novi rashod unesemo novi rashod sa sljedećim postavkama:

- U polju vrsta rashoda odaberemo Osnovno sredstvo ili Nekretnina.
- Kod rashoda s vrstom Osnovno sredstvo otvara se polje za unos / odabir novog osnovnog sredstva klikom na +.
  - Unesemo **Naziv** osnovnog sredstva.
  - Odaberemo Amortizacijsku skupinu. Više o amortizacijskim skupinama.
  - Ostale podatke unosimo ako je potrebno, kliknemo Spremi.
- Odaberemo Prijenos u upotrebu možemo odabrati:
- Odaberemo Konto koji želimo koristiti i stopu PDV-a.
- Ako želimo, unesemo analitiku i opis rashoda (podatak se prenese na knjiženje u temeljnici).
- Rashod **spremimo** i račun **potvrdimo**.

Opisani postupak jednak je situaciji kada imamo unos ulaznog računa s osnovnim sredstvom koji je opisan ovdje.

## Uredivanje temeljnice

Nakon potvrđenog ulaznog računa, temeljnicu naknadno uredimo.

- 1 Kliknemo na **temeljnicu** pa na **Uredi.**
- 2 Klikom na ikonu olovke na početku retka, kliknemo na knjiženje na

2200 i odaberemo konto obveze za financijski najam.

3 Kliknemo Spremi.